# Office 365 – Uputstvo za dvofaktorsku autentifikaciju

 Pri logovanju na Vaš nalog, nakon unošenja lozinke, pojaviće Vam se opcija za uključivanje dvofaktorske autentifikacije. Klikom na "Next" ćete započeti podešavanje dvofaktorske autentifikacije, a klikom na "Ask later" ćete se ulogovati na Vaš nalog s tim što ćete morati da podesite dvofaktorsku autentifikaciju nakon 14 dana, tako da je preporuka da to odmah odradite.

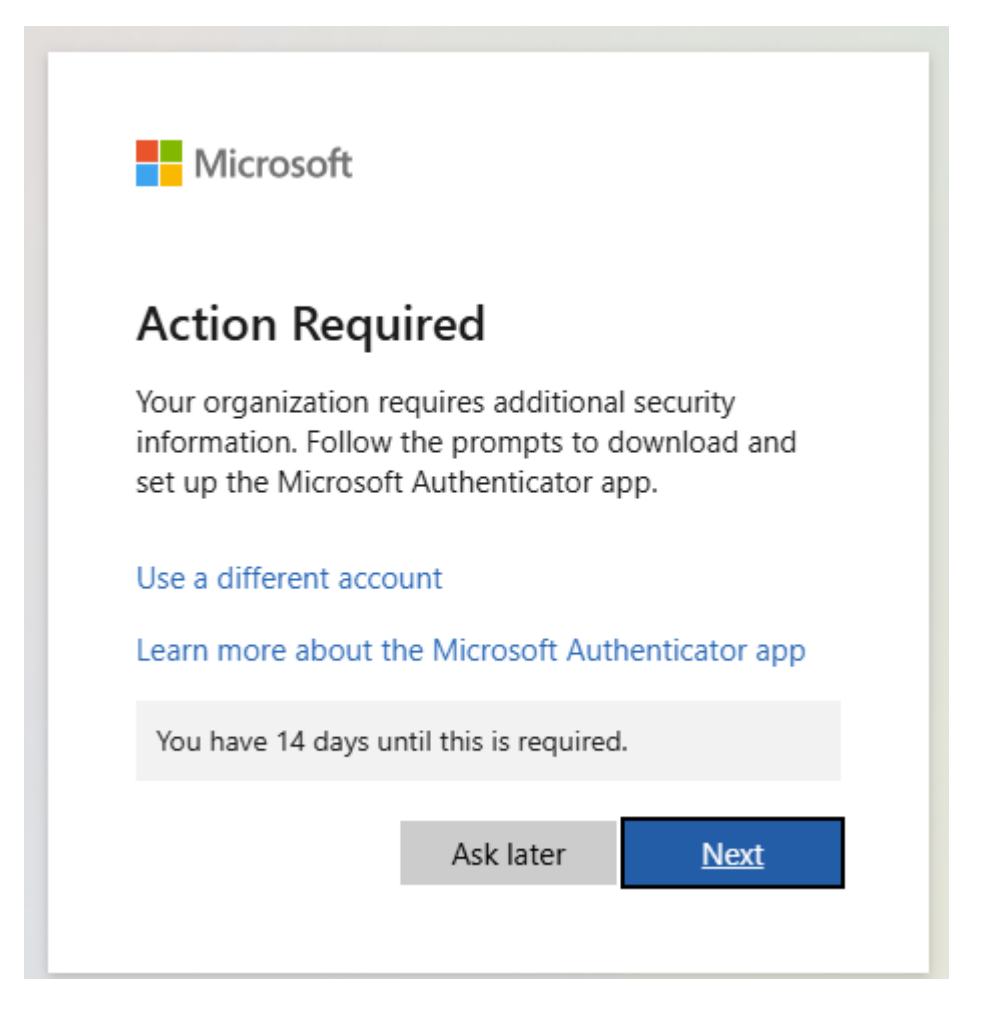

2. Klikom na "Next" prelazite na sledeću stranicu. Kod ovog koraka treba da preuzmete aplikaciju "Microsoft Authenticator" na svoj mobilni uređaj (sa App Store-a ili Play Store-a).

#### Microsoft Authenticator

 $\times$ 

Next

Cancel

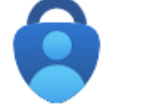

## Start by getting the app

On your phone, install the Microsoft Authenticator app. Download now

After you install the Microsoft Authenticator app on your device, choose "Next".

I want to use a different authenticator app

Ovo je aplikacija koju treba da preuzmete.

|                             | licrosoft Authenticat<br>licrosoft Corporation | Install        | • |   |
|-----------------------------|------------------------------------------------|----------------|---|---|
| <b>4.8★</b><br>1M reviews ① | <b>↓</b><br>49 MB                              | RI<br>PEGI 3 ① |   | D |

Nakon što ste preuzeli aplikaciju, kliknite "Next".

3. Na sledećoj stranici kliknite samo na "Next"

## Microsoft Authenticator

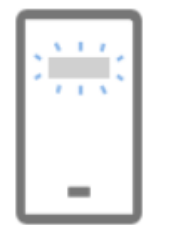

Set up your account

If prompted, allow notifications. Then add an account, and select "Work or school".

Back Next

 $\times$ 

4. Otvorite "Microsoft Authenticator" aplikaciju na Vašem mobilnom uređaju i izaberite opciju "Add work or school account", a zatim kliknite na "Scan QR code". Ako Vas pita za dozvolu pristupa kameri, idite na "Allow" ili "Allow while using this app." Nakon što Vam se otvori program za skeniranje, potrebno je da skenirate kod koji je prikazan na računaru, kao na slici ispod, i kliknite na "Next" ukoliko Vas sam sistem ne prebaci na sledeću stranicu.

### Microsoft Authenticator

### Scan the QR code

Use the Microsoft Authenticator app to scan the QR code. This will connect the Microsoft Authenticator app with your account.

After you scan the QR code, choose "Next".

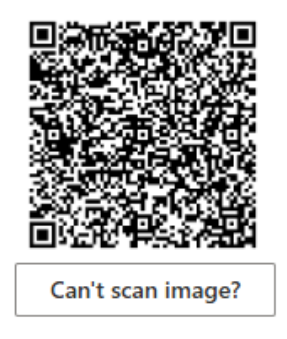

Back Next

 $\times$ 

5. Nakon što ste uspešno skenirali kod, na ekranu će Vam se prikazati dvocifreni broj koji je potrebno da unesete u "Microsoft Authenticator" aplikaciju na telefonu, kako bi se završilo povezivanje naloga sa aplikacijom.

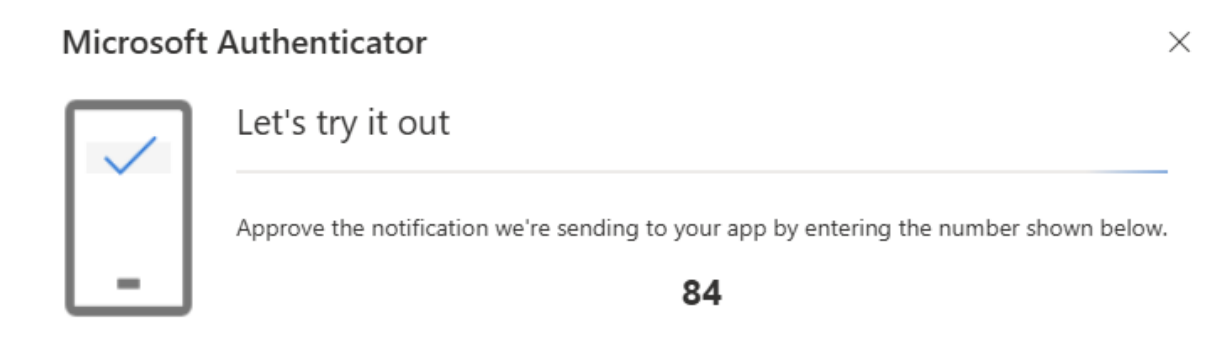

Back

6. Nakon što unesete broj u aplikaciju, pojaviće Vam se obaveštenje da ste uspešno odobrili zahtev za prijavljivanje na Vaš nalog, što ukazuje da je dvofaktorska autentifikacija uspešno podešena.

#### Microsoft Authenticator

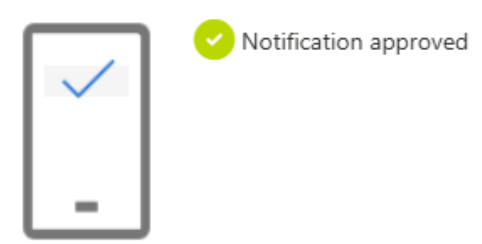

Next

 $\times$